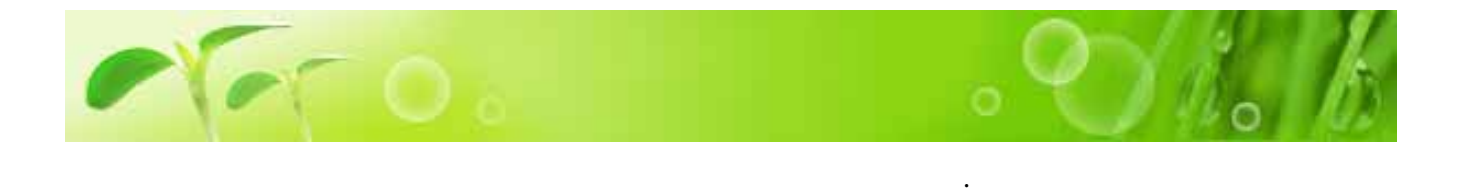

Order Date( <sup>r</sup> My History <sub>J</sub> My History 2003 8 1 12 1 My History Order date OPPN DDVVVVV V <sup>r</sup>View」 Vere Reset Order date(MM/DD/YYYY) / 1 2003 - 12 8 1 2003 Reset View <sup>r</sup>Order Number( ) 」 <sup>r</sup>Order Date( )」<sup>r</sup> Status()」 . Status 3 1/2 \*Please push [OrderNumber] to see details. <sup>r</sup>Received( ) \_ <sup>r</sup>Out-Of-Stock( 79 11/21/2003 7:05:15 PM Received )」「Canceled( )」「Processed ( 11/11/2003 7:17:41 PM 78 Received )」「Shipped( 가 ) т 5 11/8/2003 6:29:54 PM 77 Received 76 11/8/2003 6:18:17 PM Received 11/7/2003 12:21:30 PM Out-Of-Stock 71 . 69 11/4/2003 12:13:22 PM Received 2/2 \*Please push [OrderNumber] to see details. 67 11/1/2003 9:12:43 AM Received 66 11/1/2003 9:03:26 AM Received 10/20/2003 6:44:19 PM Received 58 10/29/2003 1:37:12 PM 60 Received 10/18/2003 1:03:59 PM Canceled 55 59 10/21/2003 8:46:45 AM Received 57 10/17/2003 1:22:02 PM Received 56 10/16/2003 9:59:31 AM Received /2 🥑 2/2

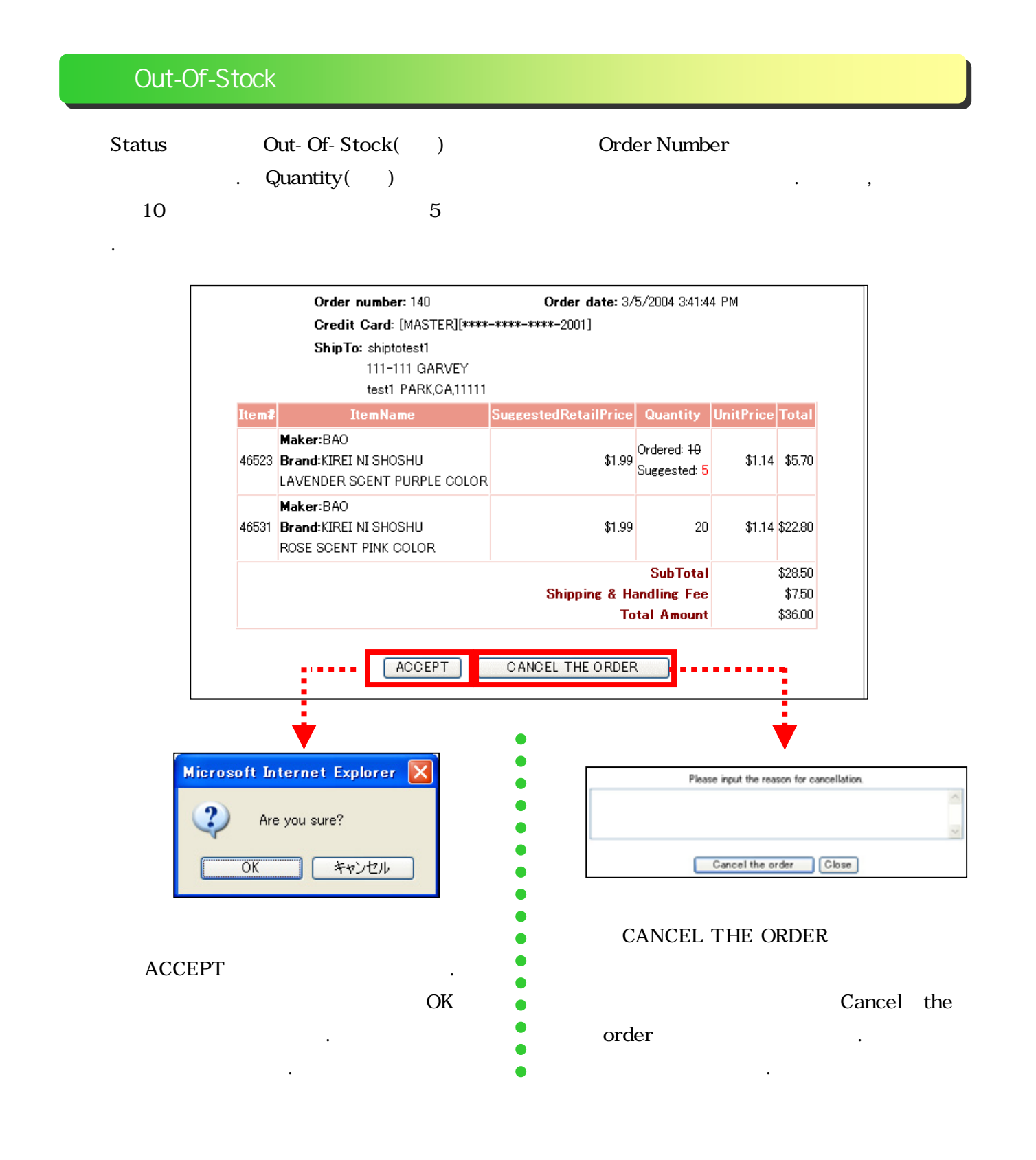

## <sup>r</sup> Received <sup>\_</sup> <sup>\_</sup> Processed <sup>\_</sup> <sup>\_</sup> Canceled <sup>\_</sup> <sup>\_</sup> Shipped <sup>\_</sup>

RECEIVED , , , PROCESSED CANCELED <sup>「</sup>OUT-OF-STOCK」 SHIPPED

## 4가 STATUS 「ORDER NUMBER」

.

| Order number: 137                     |                                                                      | Order date: 2/29/2004 6:27:24 PM |          |           |          |
|---------------------------------------|----------------------------------------------------------------------|----------------------------------|----------|-----------|----------|
| Credit Card: [MASTER][****-****-2001] |                                                                      |                                  |          |           |          |
|                                       | <b>ShipTo</b> : shiptotest2<br>222-222 GARVEY<br>test2 PARK,CA,11111 |                                  |          |           |          |
| ltem <b>≇</b>                         | ItemName                                                             | SuggestedRetailPric              | Quantity | UnitPrice | Total    |
|                                       | Maker:CARMATE                                                        |                                  |          |           |          |
| 42188                                 | Brand:CLIP CLAP                                                      | \$12.49                          | 100      | \$7.17    | \$717.00 |
|                                       | CL800 A/C DRINK HOLDER W/SIDE POCKET BLUE                            |                                  |          |           |          |
| Total Amount                          |                                                                      |                                  |          | \$717.00  |          |
|                                       |                                                                      |                                  |          |           |          |

.

,

•